## NATUR UND LANDSCHAFT

## Zeitschrift für Naturschutz und Landschaftspflege

Magazinarchiv: https://www.natur-und-landschaft.de/online-ausgabe/

## Registrierung mit Registrierungscode für den Zugang zum Abonnentenbereich

1. Auf der Startseite (https://www.natur-und-landschaft.de/) finden Sie rechts unten den Abonnenten-Login:

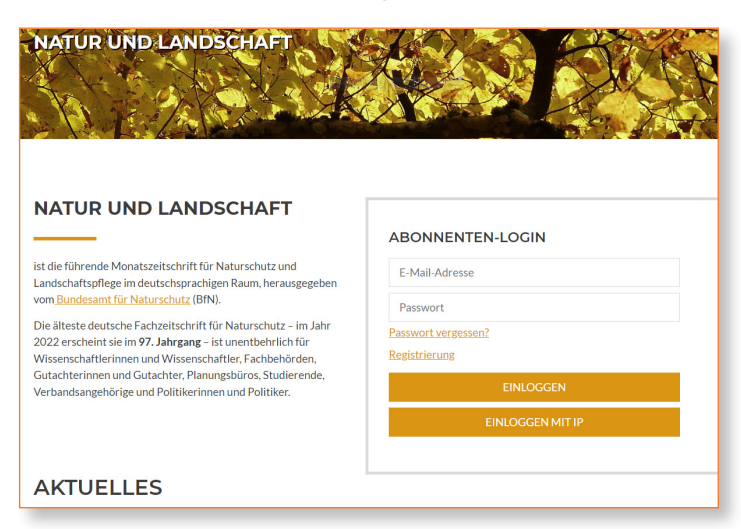

2. Darüber hinaus finden Sie die Anmeldeschaltfläche auf jeder Seite oben rechts:

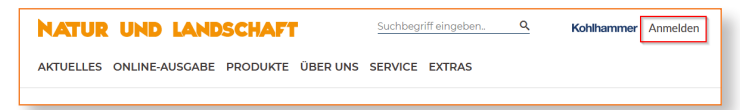

3. Klicken Sie auf "Anmelden" – das Registrierungsmenü klappt auf. Anschließend bitte auf "Registrierung" klicken:.

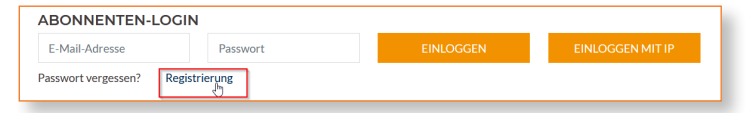

4. Bitte geben Sie nun Ihre E-Mail-Adresse ein und klicken Sie auf das Feld "Profil jetzt erstellen":

| Registrieren                                     |   |
|--------------------------------------------------|---|
| Bitte geben Sie Ihre gültige E-Mail-Adresse ein: |   |
| E-Mail *                                         | 6 |
| PROFIL JETZT ERSTELLEN                           |   |

5. Kurz darauf erhalten Sie eine E-Mail mit einem Link, den Sie bitte bestätigen:

| ि X<br>S - Löschen<br>Löschen                                                                       | C Antworten                                                                                                    | Mantis<br>An Vorgesetzte(n)<br>Team-E-Mail<br>QuickSteps                                            | Verschieben<br>Verschieben | <ul> <li>Als ungelesen markieren</li> <li>Kategorisieren *</li> <li>Nachverfolgung *</li> <li>Markierungen</li> </ul> | Übersetzen           | Zoom<br>Zoom | ^ |
|----------------------------------------------------------------------------------------------------|----------------------------------------------------------------------------------------------------|----------------------------------------------------------------------------------------------------|----------------------------|----------------------------------------------------------------------------------------------------|----------------------|--------------|---|
| An                                                                                                  | Fr 13.01.2017 16:09<br>Support@natur<br>Bitte bestätigen Sie I                                                              | -und-landschaft.c<br>hre Email-Adresse.                                                             | le                         |                                                                                                    |                      |              | ^ |
| Sehr geehrte<br>Sie wollen e<br>Bitte bestätt<br><u>http://onlim<br/>confirmMail</u><br>Danach könn | er Kunde,<br>inen neuen Account für d<br>gen Sie die Registrierung<br>e.natur-und-landschaft.de<br>en Sie die Registrierung | ie Email-Adresse<br>mit diesem Link:<br>//xhtml/registration.jsf?<br>&confirmCode=09<br>fortsetzen. | 133674721&event            | auf "Natur und La<br>=confirmation                                                                                    | ndschaft Online" rej | gistrieren.  |   |

6. Setzen Sie nun die Registrierung fort, indem Sie Ihren Registrierungscode eingeben und ein Passwort festlegen. Sie finden Ihren Registrierungscode auf Ihrer Rechnung. Beziehen Sie Ihr Abonnement über den Buchhandel, erhalten Sie den Registrierungscode direkt von dort. Schließen Sie mit "Speichern" ab:

| Bitte geben Sie                                                                                                    | Ihren Registrierun                                                                                                    | gscode ein und legen Sie ein Passwort fest                                                       |
|----------------------------------------------------------------------------------------------------|----------------------------------------------------------------------------------------------------|--------------------------------------------------------------------------------------------------|
| Sie finden den Regis<br>Für Buchhändlerkur<br>Beziehen Sie Ihr Abo                                                                                                    | trierungscode auf Ihren<br>nden:<br>onnement über den Buo                                                                                                    | Rechnung, s. Abbildung,<br>:hhandel, erhalten Sie den Registrierungscode direkt vom Buchhändler. |
|                                                                                                    | Kohlhammer<br>W. Konaness Gant                                                                                                    | Registrierungscode *                                                                             |
| in fotosene See Adoese III. 7000 Buyer<br>Pige<br>Monika Musikemann<br>Musiker III. 2                                                                                                    | Micha zinschmat<br>1964 Songen<br>Sodien – 47 JU 1960 2020<br>Sodie – 47 JU 1960 4000<br>Helsichkannen in<br>www.kishbannen.in                                                                                                    | Passwort *                                                                                       |
| 11223 Moderhausen                                                                                                    | Approximation Processing           Exceptionaria Reconception           Bio Exception and Conception           Bio Exception and Conception           Bio Exception and Conception           Bio Exception and Conception           Bio Exception and Conception           Bio Exception and Conception           Bio Exception and Conception           Bio Exception and Conception           Bio Exception           Bio Exception           Database           Advector           Bio Exception           Database           Advector           Bio Exception           Database           Advector           Bio Exception |                                                                                                  |
| Nope Telebalan<br>Lakeneyileyer 2006003,0,<br>Modernade, Minista<br>11227 Modernade Jane<br>1 Rock of 2007 all software                                                                                                    | ФИЛИЦИИ<br>волована блане чиские бланетски Мо<br>пот воде маке бланетски Мо<br>волована воде воде воде воде<br>2.94 0.00 0.00 2.94 2.94 2.                                                                                                    | Passwort wiederholen *                                                                           |
| In a Station A segment system:     It is about 3 Sec170021113     Index a Sec170021113     Index a Sec170021113     Index a Sec170021113     Index a Sec17002111     Annur out (Sec17011)     Annur out (Sec17011)     Annur out (Sec17011)     Annur out (Sec17011)     Annur out (Sec17011)     Index a Sec17011)     Index a Sec17011     Index a Sec17011     Index Sec17011     Index a Sec17011     Index a Sec1701     Index a Se | tes to ad free factoring free fognition-points.<br>20.44 0.00 2.15 20.44 20.44 1                                                                                                    | SPEICHERN                                                                                        |
| Yess                                                                                                    | sung/tensord 2,75                                                                                                    |                                                                                                  |
| приняти подат на так наконала с принати на принати на прин<br>Принати на принати на принати на принати на принати на принати на принати на принати на принати на принати на принати на принати на принати на принати на принати на принати на принати на принати на принати на принати на принати на принати на принати на принати на принати на принати на принати на пр                                                                                                    | zu vergrößern)                                                                                                    |                                                                                                  |

## Erneuerung des Registrierungscodes, Passwortänderungen und Anlegen von Mehrplatzlizenzen über die Benutzerverwaltung

1. Loggen Sie sich über "Anmelden" mit Ihren Zugangsdaten ein:

| ABONNENTEN-LOGIN                          |           |                  |
|-------------------------------------------|-----------|------------------|
| An an an an an an an an an an an an an an | EINLOGGEN | EINLOGGEN MIT IP |
| 2asswort vergessen? Registrierung         |           |                  |

2. Wählen Sie den Menüpunkt "Benutzerverwaltung":

| NATUR UND LANDS            | CHAFT            | Suchbegri | ff eingeber | n Q         | Kohlhammer | Abmelden |
|----------------------------|------------------|-----------|-------------|-------------|------------|----------|
| AKTUELLES ONLINE-AUSGABE P | RODUKTE ÜBER UNS | SERVICE   | EXTRAS      | BENUTZERVER | RWALTUNG   |          |

3. Klicken Sie auf "Registrierungscode", um einen schon vorhandenen Code zu erneuern, wenn dieser z. B abgelaufen ist:

| BENUTZERVERWALTUNG                                                                                                    |  |
|----------------------------------------------------------------------------------------------------|--|
| An dieser Stelle können Sie Ihre E-Mail-Adresse, Ihr Passwort ändern.<br>Über den Link können Sie Ihren <mark>Registrierungscode</mark> ändern. |  |
| Abonnement mit 1 Zugriffslizenzen                                                                                                    |  |

4. Geben Sie den neuen Registrierungscode ein und beenden Sie mit "Speichern":

| Bitte erneuern sie ihren Registrier                                                                                                    | rungscode                                                           |    |
|----------------------------------------------------------------------------------------------------|---------------------------------------------------------------------|----|
| Sie finden den Registrierungscode auf Ihrer<br>Für Buchhändlerkunden:                                                                                                    | Rechnung, s. Abbildung.                                             |    |
| Beziehen Sie Ihr Abonnement über den Buo                                                                                                    | chhandel, erhalten Sie den Registrierungscode direkt vom Buchhändle | r. |
|                                                                                                    | Registrierungscode für Natur und Landschaft * SPEICHERN             |    |
| Image: Transmission         Image: Transmission         Image: Transmission |                                                                     | k≱ |

5. Klicken Sie innerhalb der Benutzerverwaltung auf "Bearbeiten", wenn Sie Ihre E-Mailadresse oder Ihr Passwort ändern wollen. Bei einer Mehrfachlizenz klicken Sie unter "Nebennutzer" auf "Bearbeiten" und befüllen Sie die erscheinende Maske (hier ohne Bild):

| NATUR UND LANDSCHAFT                                  | Su  |
|-------------------------------------------------------|-----|
| AKTUELLES ONLINE-AUSGABE PRODUKTE ÜBER UNS            | SER |
| BENUTZER BEARBEITEN                                   |     |
| Geben Sie hier bei Bedarf Ihre neue E-Mailadresse an: |     |
| and excluded the Decidence of the                     |     |
| Hier können Sie wenn gewünscht Ihr Passwort ändern:   |     |
| •••••                                                 |     |
| Bitte wiederholen Sie Ihr neues Passwort:             |     |
| Neues Passwort                                        |     |
| SPEICHERN ABBRECHEN                                   |     |